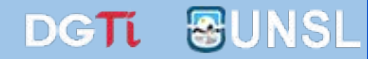

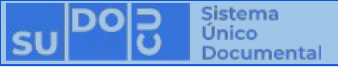

### Instalar Controlador y Firmador para Firma Digital

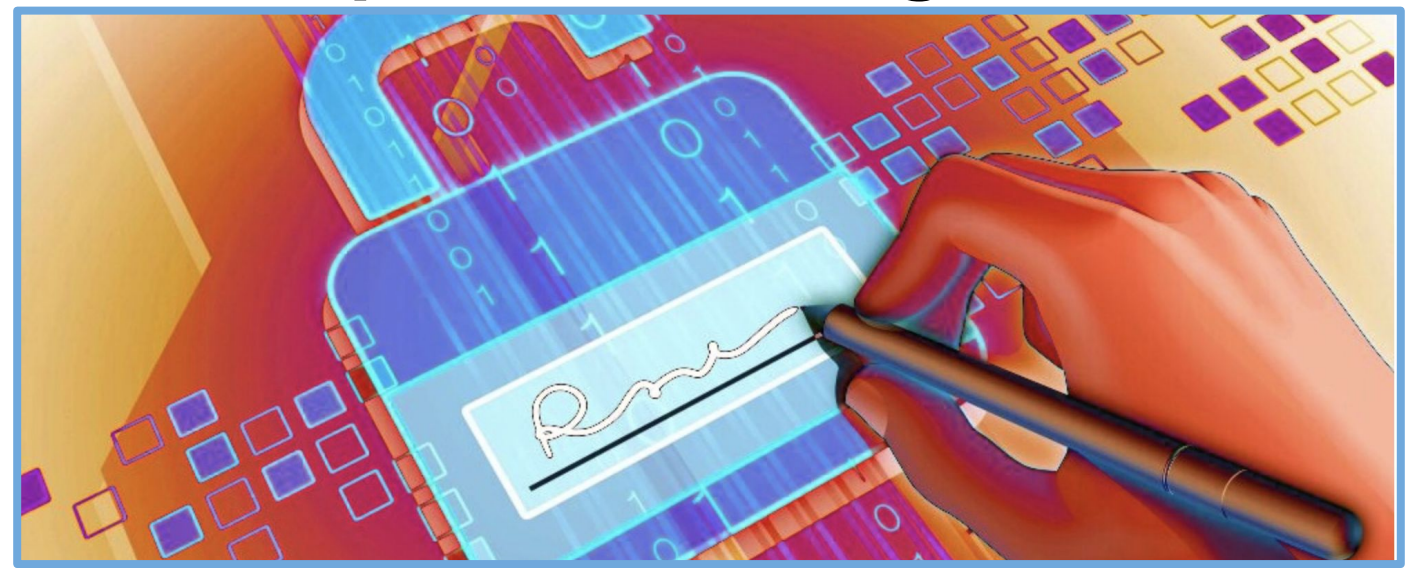

### **APU Martina Ferrari Vivas**

Dirección General de Tecnologías de Información

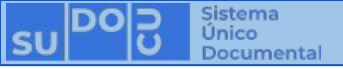

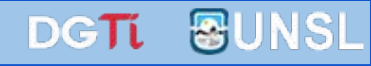

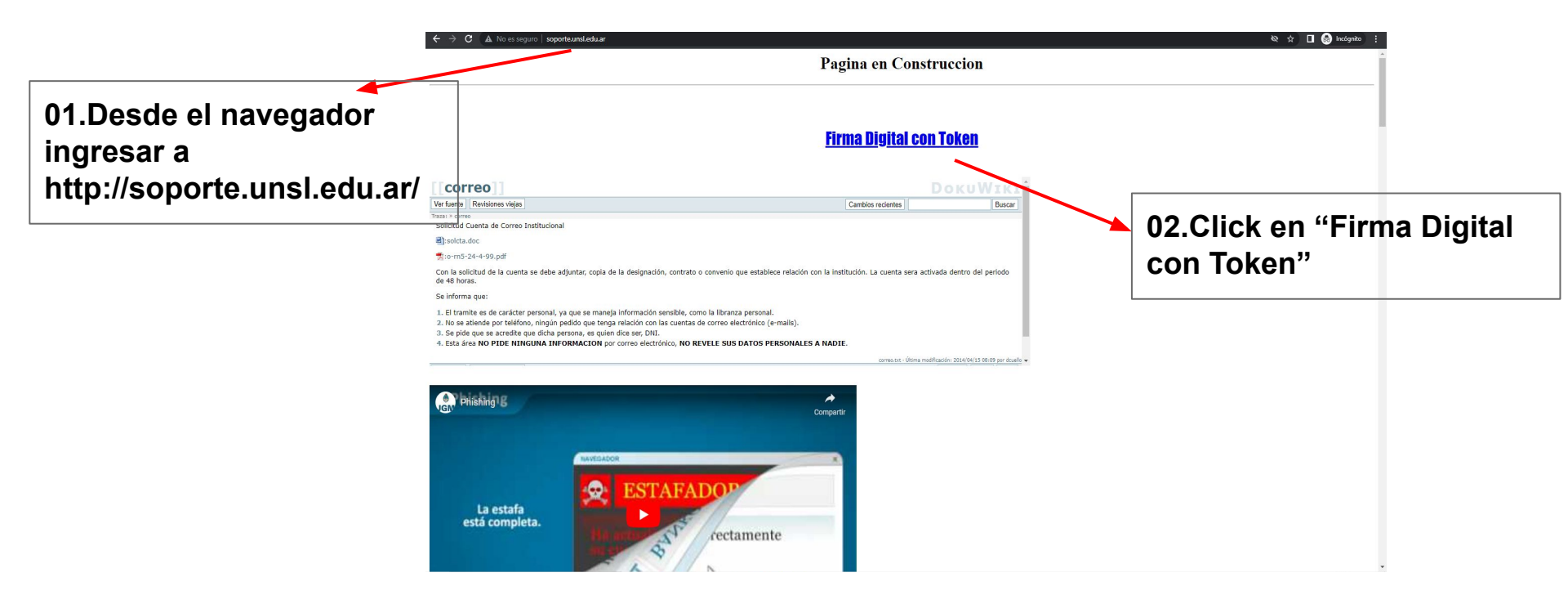

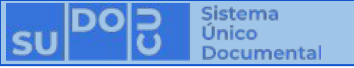

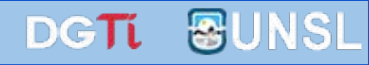

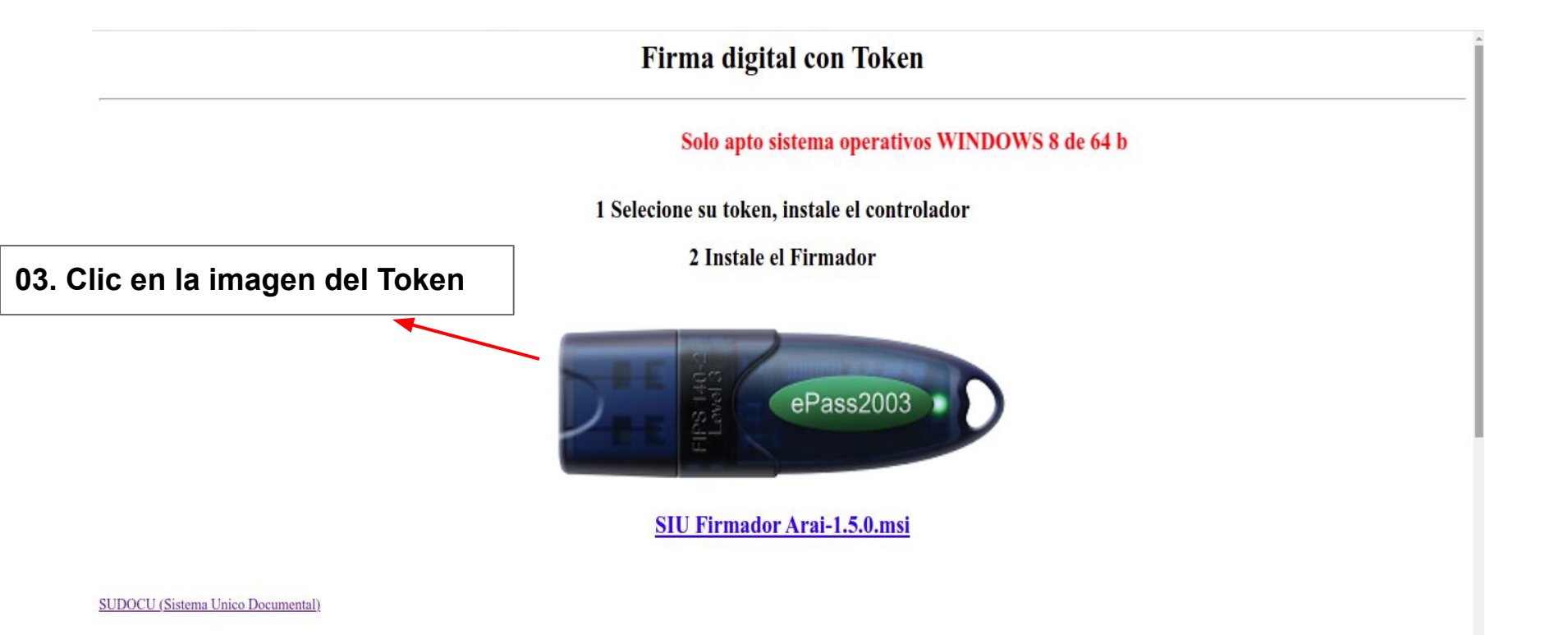

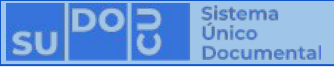

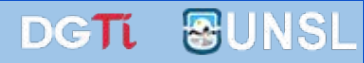

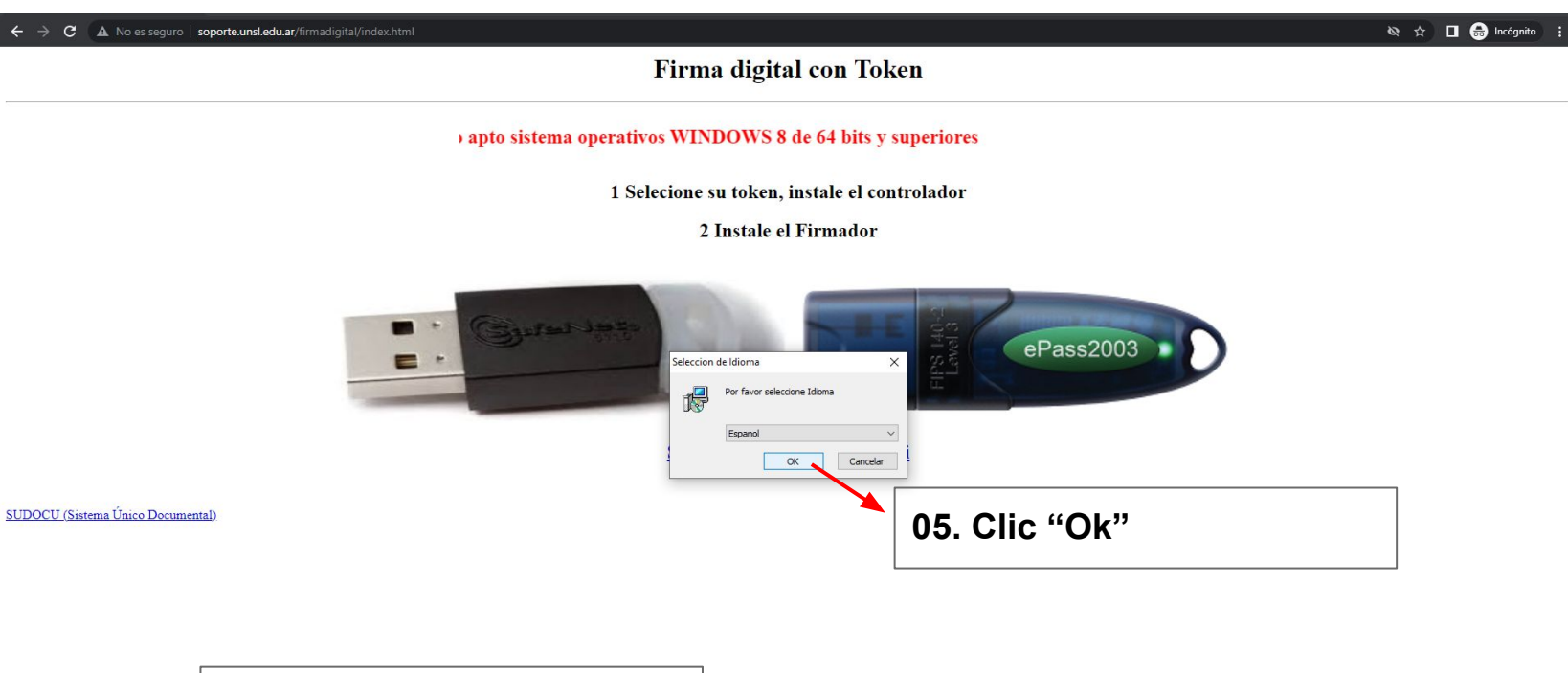

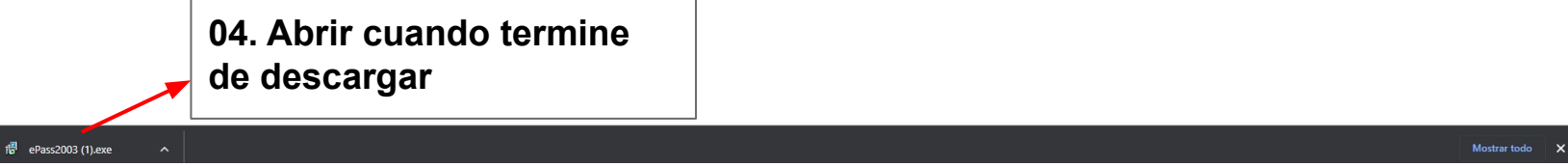

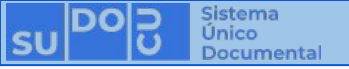

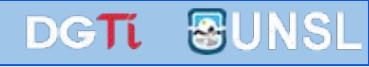

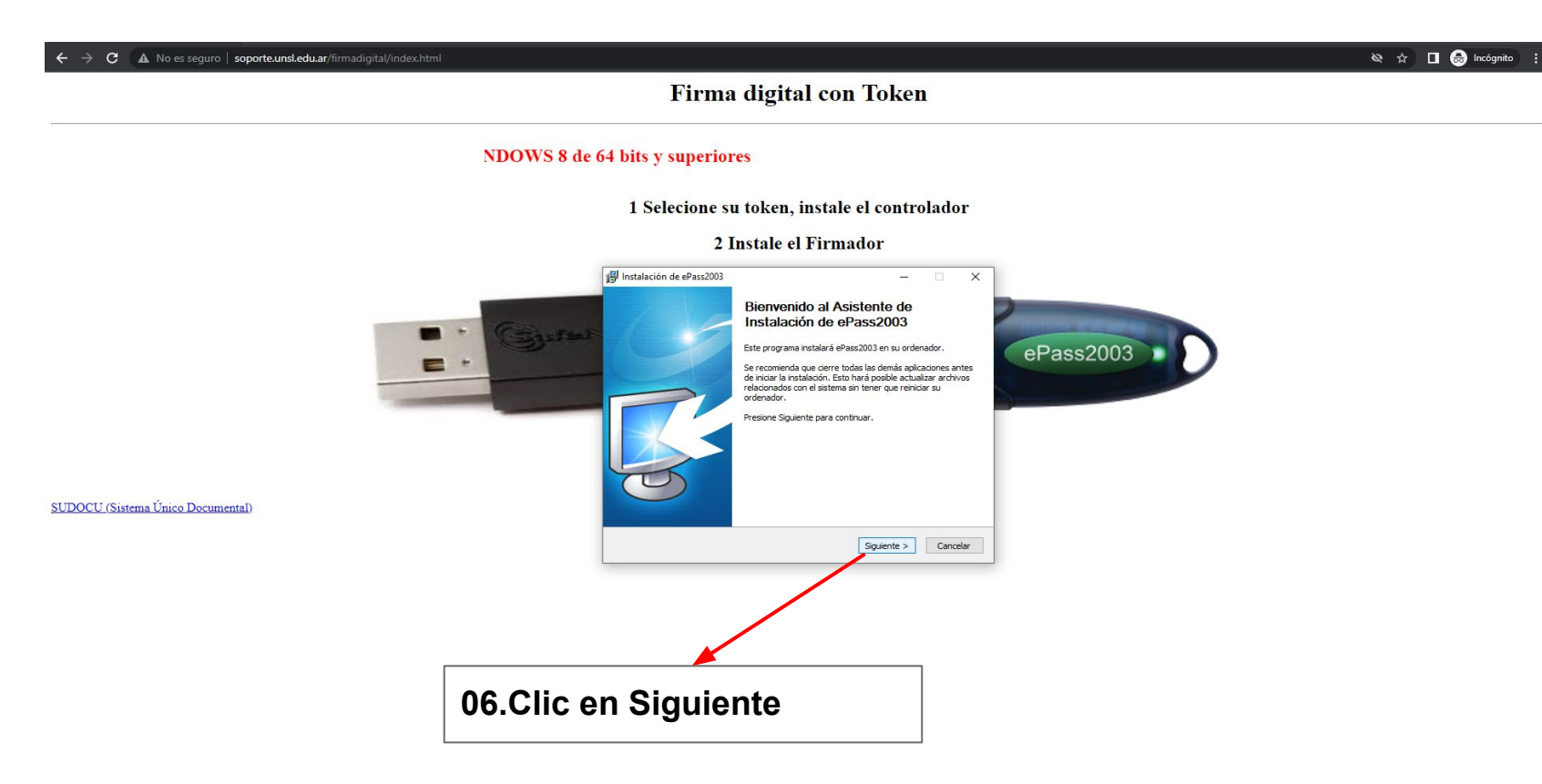

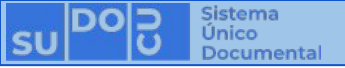

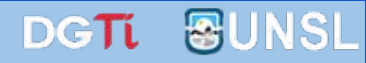

#### Firma digital con Token

#### s y superiores

#### 1 Selecione su token, instale el controlador

#### 2 Instale el Firmador

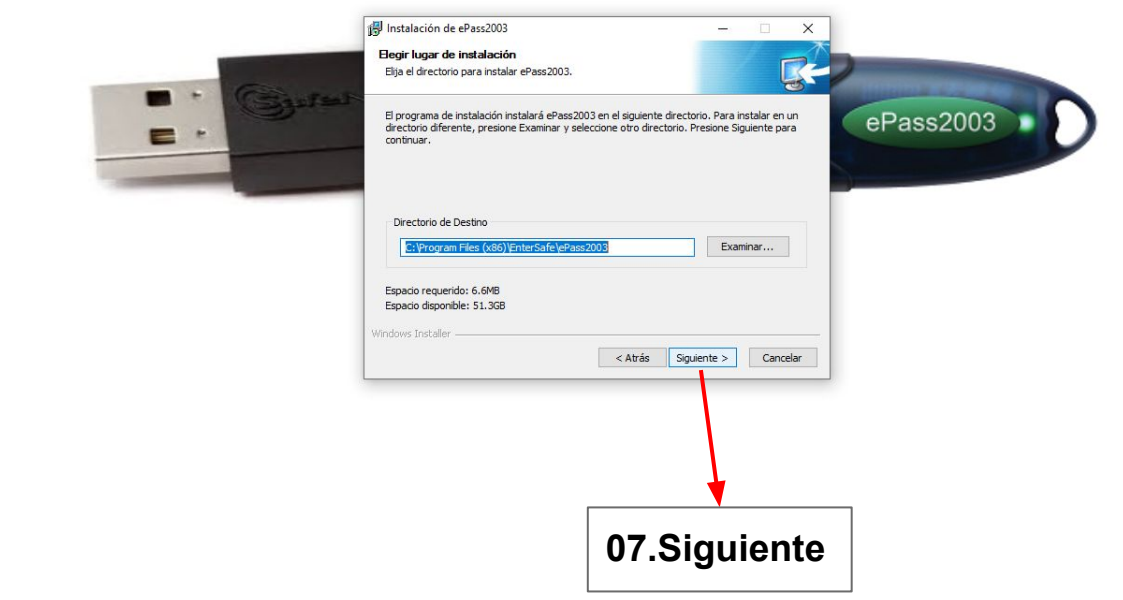

SUDOCU (Sistema Único Documental)

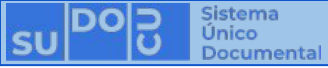

SUDOCU (Sistema Único Documental)

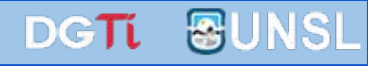

🕸 🕁 🔲 🌧 Incógnito 🚦

#### Firma digital con Token

#### Solo apto sist

1 Selecione su token, instale el controlador

2 Instale el Firmador

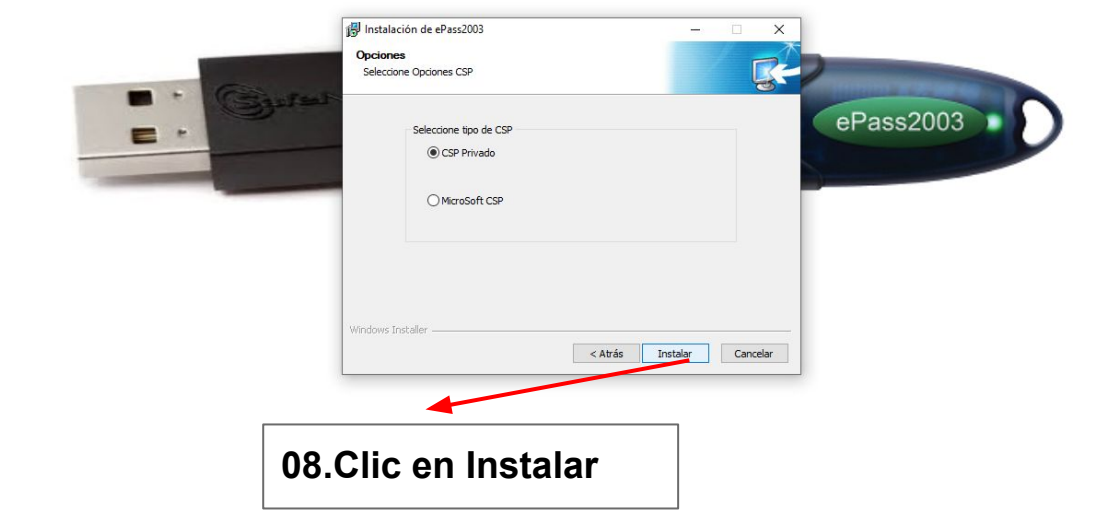

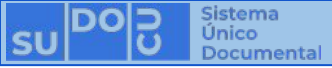

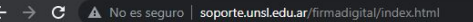

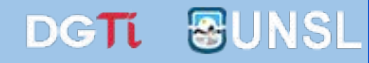

🗞 🚖 🔲 🌧 Incógnito 🚦

#### Firma digital con Token

#### Solo apto sistema operativos WI

1 Selecione su token, instale el controlador

#### 2 Instale el Firmador

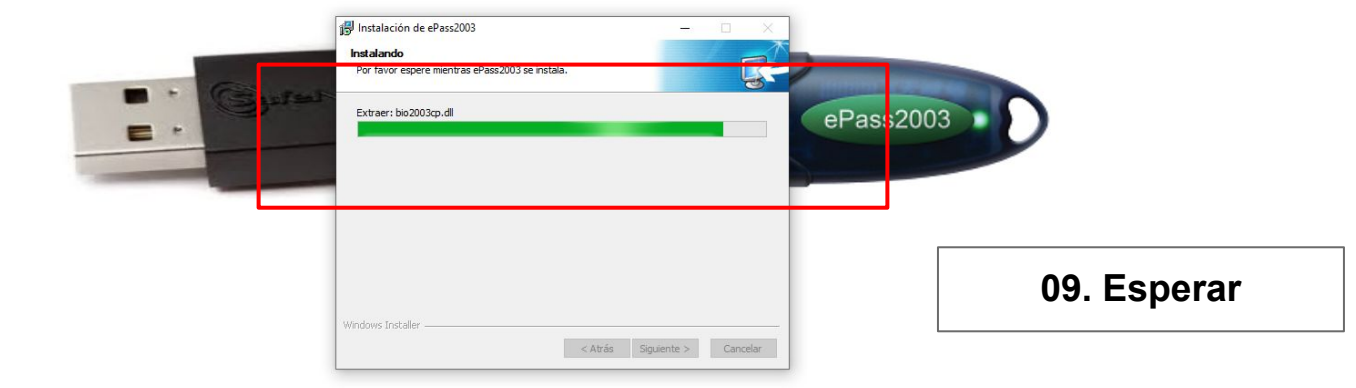

SUDOCU (Sistema Único Documental)

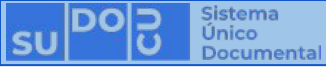

SUDOCU (Sistema Único Documental)

← → C ▲ No es seguro | soporte.unsl.edu.ar/firmadigital/index.html

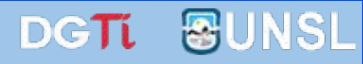

Firma digital con Token

#### Solo apto sistema operativos WINDOWS 8 de 64 b

#### 1 Selecione su token, instale el controlador

#### 2 Instale el Firmador

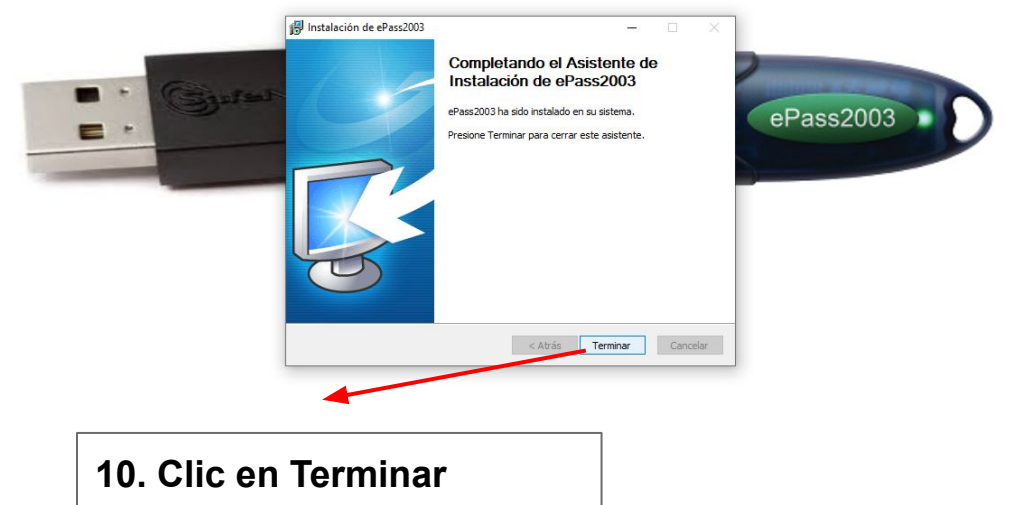

🕸 🖈 🔲 🌧 Incógnito 🚦

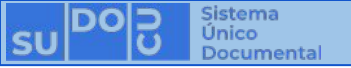

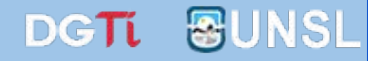

## **Instalar Firmador**

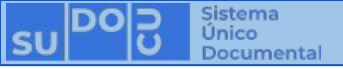

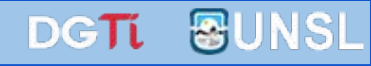

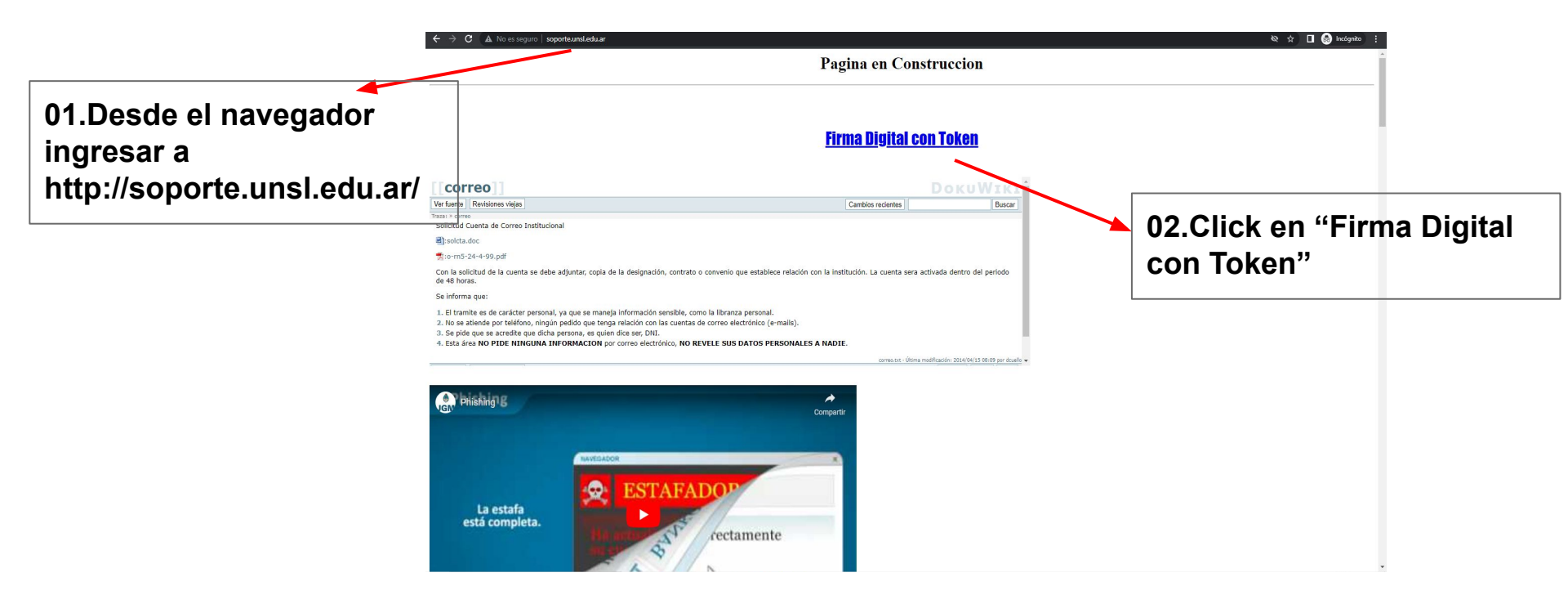

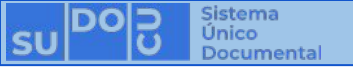

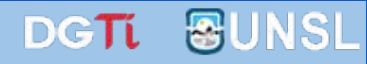

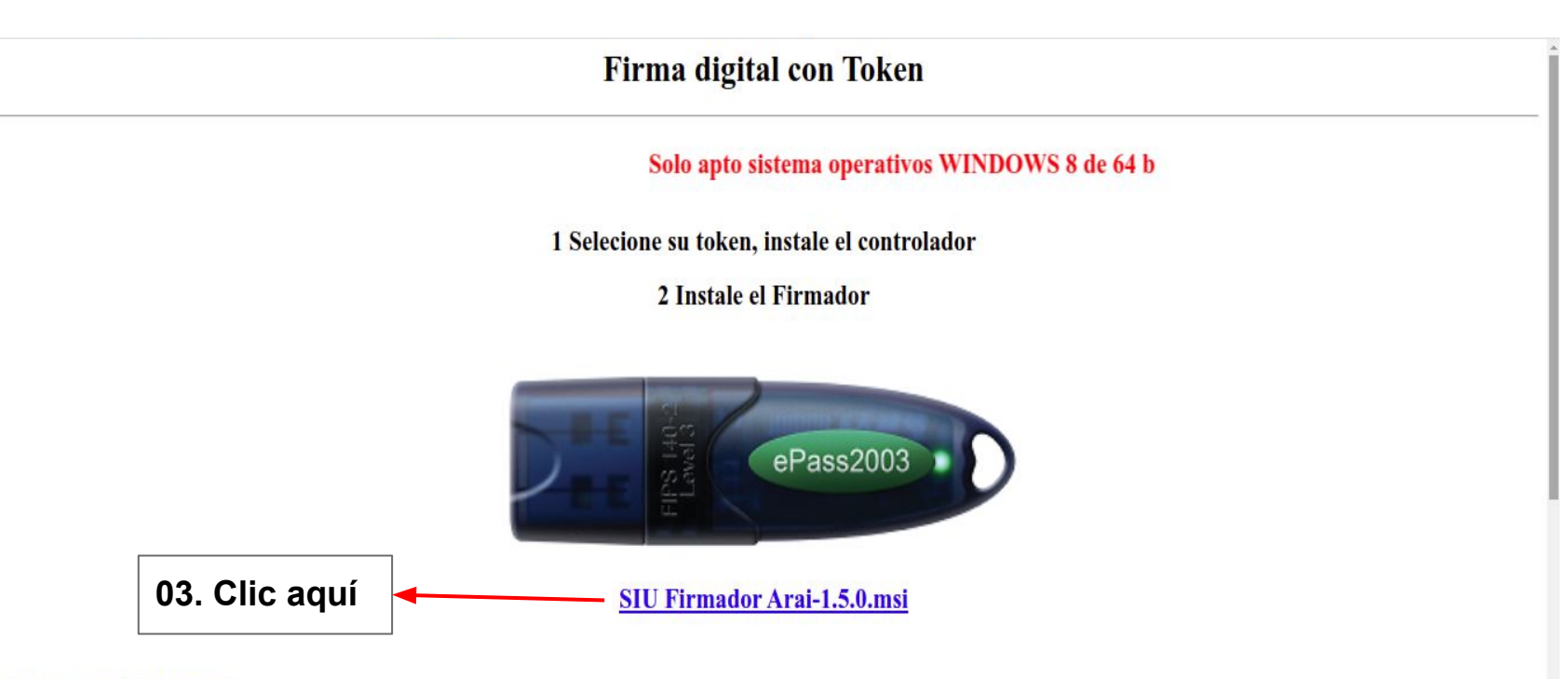

SUDOCU (Sistema Unico Documental)

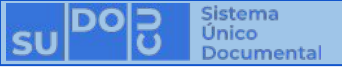

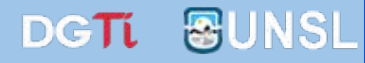

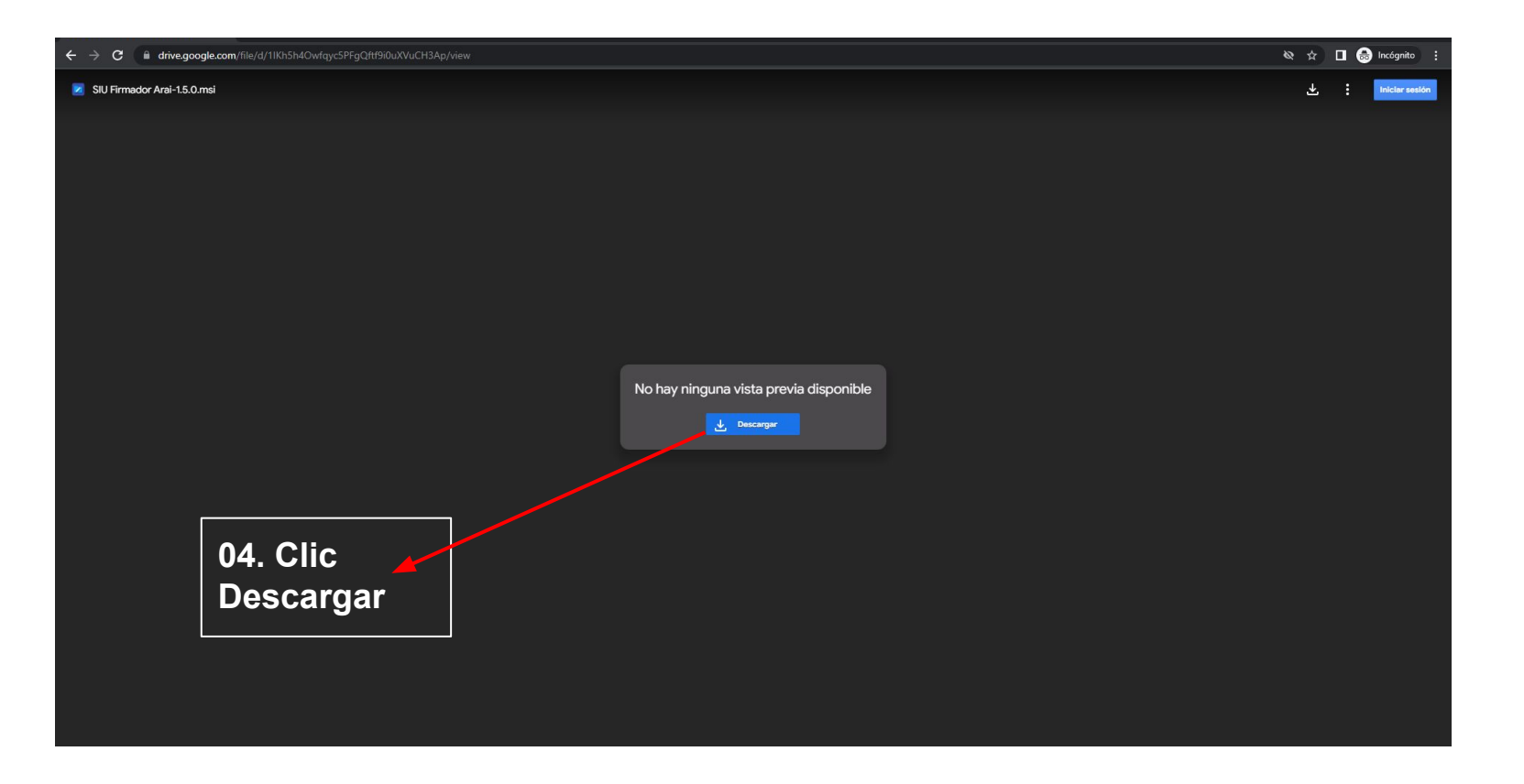

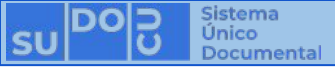

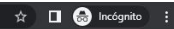

**BUNSL** 

DGTI

Google Drive no puede analizar este archivo en busca de virus.

Este archivo es un ejecutable y podría dañar tu ordenador.

SIU Firmador Arai-1.5.0.msi (97M)

Descargar de todos modos

05. Clic Descargar de todos modos para iniciar la descarga

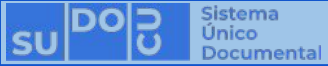

→ C 
drive.google.com/uc?id=1IKh5h4Owfqyc5PFgQftf9i0uXVuCH3Ap&export=download

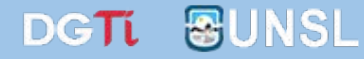

🖈 🔲 😁 Incógnito 🚦

Google Drive no puede analizar este archivo en busca de virus.

Este archivo es un ejecutable y podría dañar tu ordenador.

SIU Firmador Arai-1.5.0.msi (97M)

Descargar de todos modos

#### 06. Abrir al finalizar la descargar

1 h

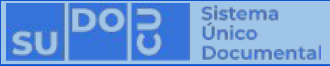

☆ 🛛 👼 Incógnito 🚦

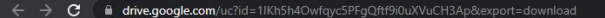

07. Clic en

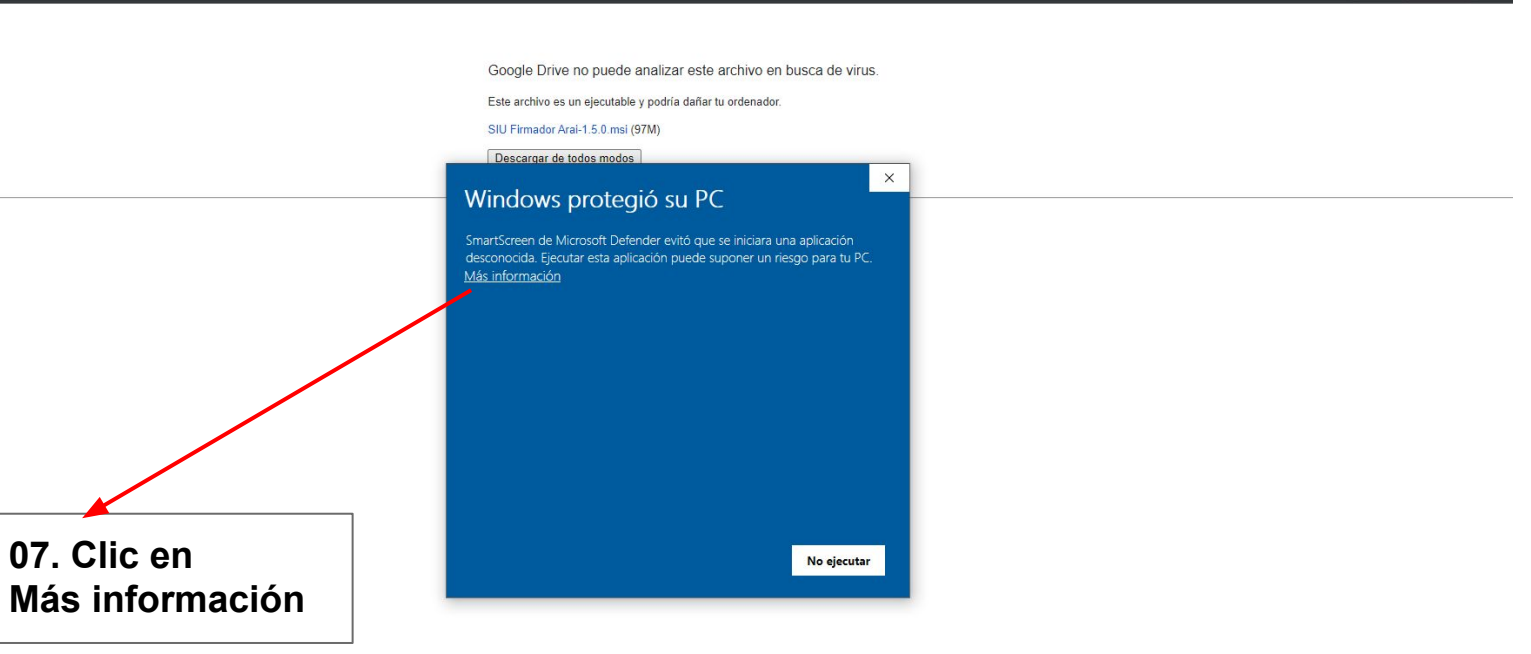

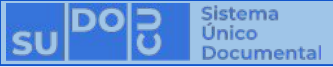

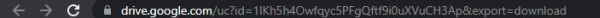

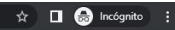

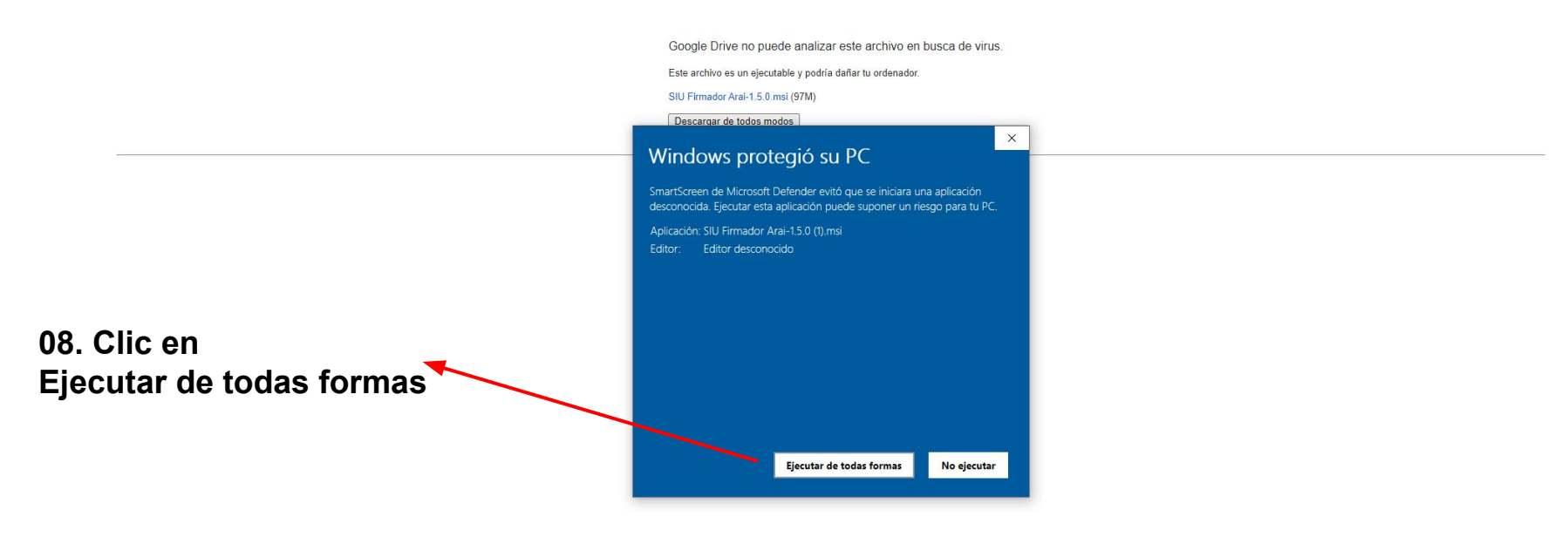

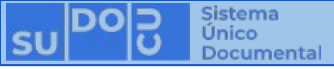

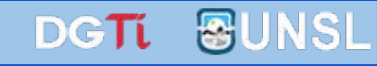

| Google Drive ha detectado problemas con la descarga                                             |  |
|-------------------------------------------------------------------------------------------------|--|
| Estamos teniendo problemas técnicos y no hemos podido analizar el archivo<br>en busca de vírus. |  |
| Este archivo es un ejecutable y podría dañar tu ordenador.                                      |  |
| SIU Firmador Arai-1.5.0 msi (97M)                                                               |  |
| Descargar de todos modos                                                                        |  |
|                                                                                                 |  |

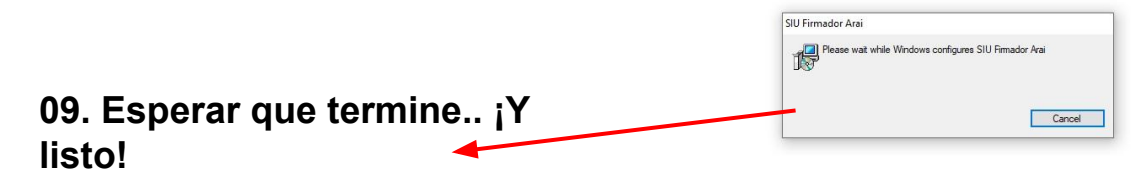

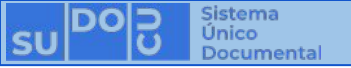

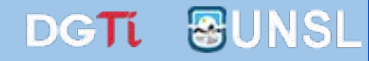

# ¡Muchas gracias!